## Change my name, email and password %

This article applies to:

Max Classic

## Change my name and email address

1. Select Edit My Profile from the header navigation bar.

|   |                 | Q ▼ Find a contact | Ð          |
|---|-----------------|--------------------|------------|
|   | HI, Michael!    | _                  |            |
| У | Edit My Profile |                    |            |
|   | Manage Accounts |                    |            |
|   | Log Out         |                    | •••        |
|   | Your Accounts   |                    |            |
|   | am820           | age Stats          | <i>2</i> D |

2. Click Edit next to your email address.

| Add/E       | dit User Account         | S          |
|-------------|--------------------------|------------|
| General     | Preferences Notes User G | roups      |
| Your Keap I | D                        | Other Info |
|             |                          | Phone 1    |
| Michae      | indrelunas               | Thone T    |

- 3. Change your name and/or email address and click Save.
- 4. You will receive the following message:

| <b>k</b> I            | Account Ce               | entral                   |                                                  |
|-----------------------|--------------------------|--------------------------|--------------------------------------------------|
| Yo                    | ur Accounts              | Edit Your Profile        | Security Settings                                |
| <ul> <li>✓</li> </ul> | Success<br>Profile updat | ted successfully. The cl | nanges will take effect the next time you login. |
| Ed                    | it Your P                | Profile                  |                                                  |

Change my password

1. Select Edit My Profile from the header navigation bar.

|   |                 | Q ▼ Find a contact | Ð          |
|---|-----------------|--------------------|------------|
|   | HI, Michael!    |                    |            |
| У | Edit My Profile |                    |            |
|   | Manage Accounts |                    |            |
|   | Log Out         |                    |            |
|   | Your Accounts   |                    |            |
|   | am820           | age Stats          | <i>C</i> 🗊 |

2. Select Edit next to your email address.

| General     | Preferences       | Notes | User Groups | Signatures (legacy) |             |
|-------------|-------------------|-------|-------------|---------------------|-------------|
| Your Keap   | D                 |       |             | Other Int           | fo          |
|             |                   |       | Edit        | Phone 1             | BUSINESS (i |
| Martin      | Cash<br>@kean.com |       | 0           |                     | Manage Pho  |
| Personal In | fo                |       |             | Phone 2             | BUSINESS (i |
| reisonarin  |                   |       |             | Phone 3             | Business    |
| Acc         | ount Keap         |       | <u>ا</u>    |                     |             |

3. Click Security Settings.

| Account Co          | entral                  |                                             |
|---------------------|-------------------------|---------------------------------------------|
| Your Accounts       | Edit Your Profile       | Security Settings                           |
|                     |                         | 0                                           |
| Edit Your P         | Profile                 |                                             |
| Edit the informatio | on you use to log in to | all of your Keap and Infusionsoft accounts. |
| User Acco           | ount ID                 |                                             |

4. Enter and retype your new password followed by your current password and click Change password.

## Change Password if locked out of application

1. If you are locked out of your account goto signin.infusionsoft.com and click on the link Forgot your password? and follow the steps to reset your password.

|               |              | ee trial |  |
|---------------|--------------|----------|--|
| Email*        |              |          |  |
| Password*     | t            | $\odot$  |  |
|               | in with Goog |          |  |
| C             | - With Coog  |          |  |
| Forget your p | assword?     |          |  |